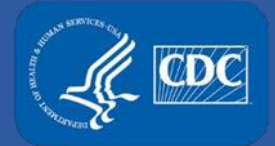

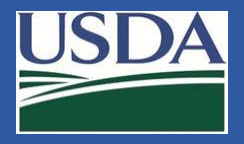

# Electronic Federal Select Agent Portal (eFSAP) APHIS/CDC Form 1 Amendment Section 6 – Modify Room or Suite

Federal Select Agent Program Training

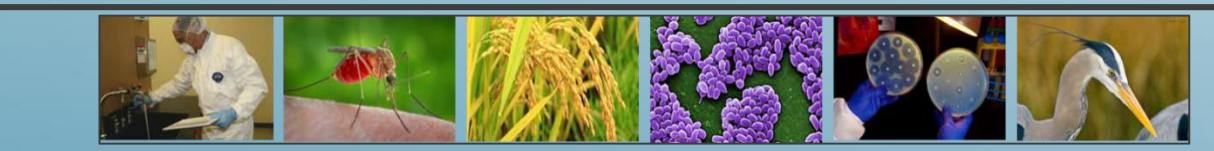

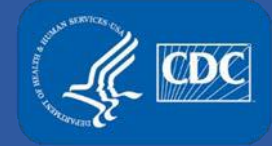

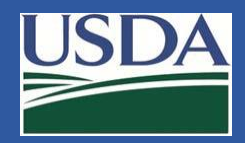

#### **Amendment Submission**

#### To submit an amendment, begin by selecting **Form 1** on the home page.

| Federal Select Agent<br>Program Portal                   |                                                     | Form 1      | Form 2                           | Form 3                     | Form 4       | Inspections  |
|----------------------------------------------------------|-----------------------------------------------------|-------------|----------------------------------|----------------------------|--------------|--------------|
| Entity: eFSAP Test Entity                                |                                                     |             |                                  |                            |              |              |
| LEAD AGENCY: CDC REGISTRAT                               | ON STATUS: Approved                                 | REC         | GISTRATION                       | EXPIRES:                   | 01/09/2019   | 9            |
| Facility Address: 1020 Valley Drive, Atlanta, GA 30333-1 | 234                                                 |             |                                  |                            |              |              |
| Responsible Official Name: Steve Stevenson               | Responsible Official Title: Director of Science     | Res<br>Atla | <b>ponsible O</b><br>nta, GA 303 | <b>fficial Addr</b><br>329 | ess: 1020 Va | alley Drive, |
| Registration #: 20161010-1852                            | Application #: c0c7e336-f01e-e711-80cf-001dd8003fe2 | Туре        | e Status: C                      | ommercial -                | Profit       |              |

#### Select Amend.

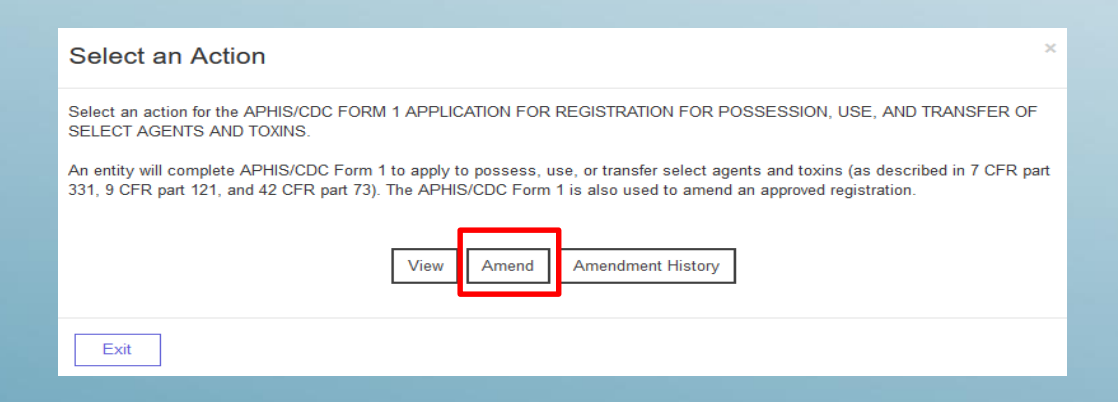

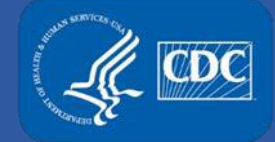

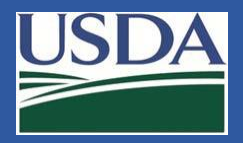

#### Use the dropdown to select "Section 6 – Modify Room or Suite".

| Select the type of Amendment you would like to perform      |    |
|-------------------------------------------------------------|----|
| Section 6 - Modify Room or Suite                            | ~  |
| Please select from the following:                           |    |
| Building 1 / Lab and Storage Suite / Long Term Storage Only | ~  |
| Complete your cover letter for this amendment:              |    |
| Add a lab to the suite.                                     |    |
|                                                             |    |
|                                                             |    |
|                                                             |    |
|                                                             |    |
|                                                             | Ok |

Use the dropdown to select the building. Enter your cover letter and click **ok**.

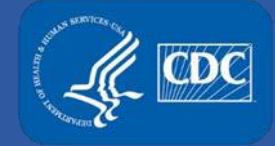

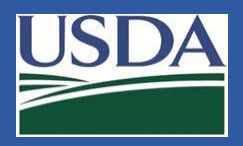

The **"Section 6 - Modify Room or Suite"** amendment allows you to add or remove biosafety levels.

| This laboratory is operated at (add that apply): |        |   |  |  |
|--------------------------------------------------|--------|---|--|--|
| Select a BSL                                     | ABSL3  | ] |  |  |
| Add a biosafety level                            | BSL3   |   |  |  |
|                                                  | NIHBL3 |   |  |  |

To add a biosafety level (BSL), select the BSL using the dropdown and click Add a biosafety level. To remove a BSL, click the trash bin next to the BSL you would like to remove. Click Save and Return to Amendment.

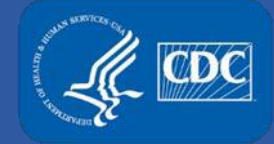

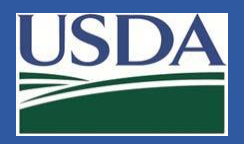

Rooms can be deleted from a suite using the **"Section 6 - Modify Room or Suite"** amendment.

| List All Rooms in Suite:                     |                            |               |          |  |
|----------------------------------------------|----------------------------|---------------|----------|--|
| Room Type<br>ABSL3/NIHBL3 Lab and<br>Storage | Lab & Storage ABSL3 NIHBL3 | HEPA Filtered | 💼 Delete |  |
| Room Type<br>ABSL3/NIHBL3 Lab Only           | Lab & Storage ABSL3 NIHBL3 | HEPA Filtered | 💼 Delete |  |
| Room Type<br>BSL3/NIHBL3 Lab and<br>Storage  | Lab & Storage BSL3 NIHBL3  | HEPA Filtered | 🗂 Delete |  |

Click **Delete** next to the room you would like to remove. Click **Save and Return to Amendment**.

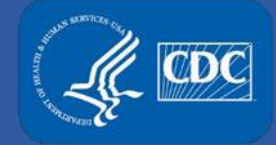

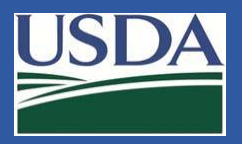

## The **"Section 6 - Modify Room or Suite"** amendment allows you edit room/suite information.

| 1. Will this suite/room be used for Tier 1 select agent and/or toxin?                                                |
|----------------------------------------------------------------------------------------------------|
| ● Yes ○ No                                                                                                    |
| 2. Access to suite/room where select agent and/or toxin is stored or used is controlled by (check all that apply):   |
| Lock and key                                                                                                    |
| □ Card access system                                                                                                 |
| ☑ Card access system with PIN                                                                                        |
| Biometric System                                                                                                    |
| □ Other                                                                                                    |
|                                                                                                    |
| 3. Access to the storage unit(s) where select agent and/or toxin are housed is controlled by (check all that apply): |
| $\Box$ No access control on the storage unit(s)                                                                      |
| Lock and Key                                                                                                    |
| □ Card access system                                                                                                 |
| ☑ Card access system with PIN                                                                                        |
| Biometric System                                                                                                    |

Enter the changes you would like to make, and click Save and Return to Amendment.

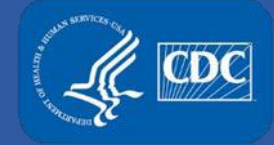

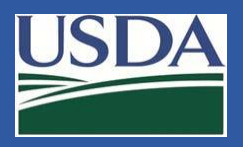

## Section 6 – Modify Room or Suite (Add a Room to a Suite)

The **"Section 6 - Modify Room or Suite"** amendment allows you to add a room to a suite.

| 1. To begin, use the<br>dropdown to select a<br>room type.                                                | Select room type<br>Select room type<br>Lab Only<br>Storage Only<br>Lab & Storage<br>Other | LI HEPA Filtered Add Suite Roor                                             |                              |
|----------------------------------------------------------------------------------------------------|--------------------------------------------------------------------------------------------|-----------------------------------------------------------------------------|------------------------------|
| 2. Enter a room<br>name, use the<br>dropdown to make<br>selections and click<br><b>"Add Suite Room"</b> . | Lab 21<br>244 of 250 characters le<br>Room Type<br>Lab Only                                | ft Top-Level biosafety levels* Secondary biosafety levels INIHBL3 NIHBL3-LS | HEPA Filtered Add Suite Room |
| 3. The added room will display.                                                                           | Room Type<br>Lab 21                                                                        | Lab Only BSL3 NIHBL3-LS VIEPA<br>Filtered                                   | 🛅 Delete                     |

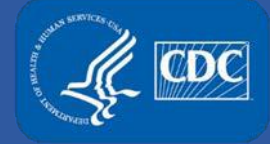

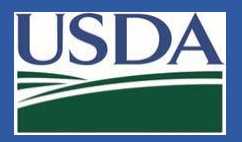

## Section 6 – Modify Room or Suite (Add a Room to a Suite)

#### Click Save and Return to Amendment.

Cancel Save and Return to Amendment Save

Review and/or edit the amendment cover letter, and click Submit.

| Amendment Cover Letter  |                                     |
|-------------------------|-------------------------------------|
|                         |                                     |
| Add a lab to the suite. |                                     |
|                         | V<br>Type your message here         |
|                         | Send                                |
| Withdraw Amendment      | Make Additional Changes Save Submit |

Once submitted a notification will display on the home page.

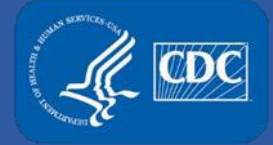

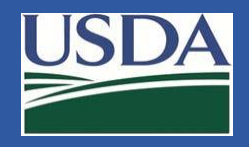

#### **Additional Assistance**

- □ The <u>eFSAP Resource Center</u> has resources to assist with the use of eFSAP.
- For technical assistance with eFSAP, or for assistance with the Secure Asset Management System (SAMS), please submit a help request ticket at <u>eFSAP</u> <u>Customer Support Request Form</u>, email <u>eFSAPSupport@cdc.gov</u>, or call 1 (877) 232-3322.
- For all other inquiries regarding your entity's registration, please contact your designated FSAP point of contact (POC).